## 一括届出事業場一覧作成ツールの利用方法①

### 一括届出事業場一覧作成ツールとは

一括届出事業場一覧作成ツールとは、令和2年3月以降の本社 一括届出において使用する、届出事業場一覧のデータを作成する ツールです。

本ツールを利用することで、本社一括届出に必要な届出事業場一 覧のデータを作成することができます。

本ツールの特徴は以下のとおりです。

① わかりやすいフォーマットで事業場一覧の申請データが作成できる。

② 申請データの入力チェックを自動で行うため、申請不備がなくなる。

③ 過去の申請データを流用して事業場一覧を作成することができる。

ツール一覧

- 1 時間外・休日労働協定一括届出事業場一覧(一般条項・特別条項・ 1 研究開発)
- 2 時間外·休日労働協定一括届出事業場一覧(本社一括·適用猶予)
- 3 就業規則一括届出事業場一覧(本社一括)

※一括届出事業場一覧作成 ツールは、必ず各手続に対応し たものを使用してください。 e-Govの各手続画面に、その 手続に対応したツールのURL が掲載されています。

| 書面による手続及び電子申請システムによる手続の共通情報 |                                                                           |  |  |  |  |
|-----------------------------|---------------------------------------------------------------------------|--|--|--|--|
| 提出時期、手数料、主幹窓口について           |                                                                           |  |  |  |  |
| 提出時期                        | 時間外・休日労働を行う前。                                                             |  |  |  |  |
| 手数料                         | なし                                                                        |  |  |  |  |
| 相談窓口                        | 労働基準監督署                                                                   |  |  |  |  |
| 審査の基準や根拠法令など                |                                                                           |  |  |  |  |
| 審査基準                        | -                                                                         |  |  |  |  |
| 標準処理期間                      | -                                                                         |  |  |  |  |
| 不服申立方法                      | -                                                                         |  |  |  |  |
| 当該手続に関連する情報                 | 労働基準法等の規定に基づく届出等の重子申請について<br>そののケ・休日労働協定(一般条項・特別条項・研究開発)】一括届出事業場<br>た成ソール |  |  |  |  |
| 備考                          | -                                                                         |  |  |  |  |
| ■ 手続の根拠、対象者について             |                                                                           |  |  |  |  |

#### 推奨環境

| lindowc9, 1/10                    |
|-----------------------------------|
| 11100WS0.1/10                     |
| icrosoft Excel2010/2013/2016/2019 |
| ic                                |

ー括届出事業場一覧作成ツールの利用方法 \_\_\_\_\_\_②データの入力

作成する申請ファイルに対応するツールを開き、申請データの入力を行います。 下記の手順に従って申請データを入力していきます。 この手順は全てのツールで共通です。

### 1.ツールを開く

ツールを開くと、「セキュリティの警告」が表示される場合があります。その際は、「コンテンツの有効化」をクリックしてください。

| ₽<br>77-1)                                                                                                    | □ つ・ ♂・ =<br>27-1ル ホーム 挿入 ページレイアウト 数式 データ 校園 表示 アドイン ロード チョー ひょう (就業規則一括届出事業場一覧 (本社一括))1 - Excel<br>2 実行したい作業を入力して(ださい |            |                                                                                                    |                |                           |                      |               |               |              |
|----------------------------------------------------------------------------------------------------|----------------------------------------------------------------------------------------------------|------------|----------------------------------------------------------------------------------------------------|----------------|---------------------------|----------------------|---------------|---------------|--------------|
| 脂り付                                                                                                    |                                                                                                    | -/貼り付け     | x/U/I $\sim$ 22 $A^* A^* \equiv \equiv \equiv =$ 8         B       I       II $\sim$ $\Delta^* = \Delta^* =$ $\Xi^* \equiv \equiv \equiv \equiv \equiv$ 8 |                |                           | 標準_基037<br>ほして<br>良い | 標準<br>チェック セル | どちらでもない<br>メモ | 悪い<br>リンク セル |
| 1                                                                                                    | クリッフホート<br>セキュリティの警告                                                                                                   | ち 一部のアク    | ファフト '*<br>ティブ コンテンツが無効にされました。クリックすると詳細が表示されます。                                                                                                    | HLIE 「**       | 数值 r <sub>a</sub>         |                      | スタイル          |               |              |
| A1                                                                                                    | •                                                                                                    | ×          | / fx 就業規則一括届出事業場一覧                                                                                                    |                |                           |                      |               |               |              |
| <br>克                                                                                                    | A<br>就業規則                                                                                                    | 。<br>一括尼   |                                                                                                    | D              | E                         | F                    | G             | Н             |              |
| 1<br>2 スラップは スラップは スラップは スラップは<br>3 イ<br>7 アイルから現込 ▶ 入力チェック ▶ 甲両ファイル作成 全角/半角白数文字変換<br>3 イ<br>7 7 1<br>1 ① 「下記の事業場の就業規則の内容は、本社の就業規則と同一内容である。 |                                                                                                    |            |                                                                                                    |                |                           |                      |               | ۱             |              |
| 11                                                                                                    | ○下記の事業場                                                                                                    | の変更前の就     | 業規則の内容は、本社の就業規則と同一内容である。                                                                                                    |                |                           |                      |               |               |              |
| 13                                                                                                    |                                                                                                    | 通し番号       | <ul> <li>事業場の名称</li> </ul>                                                                                                    | 所在地            | 电話番号                      | 業種                   | 労働者数          | 管轄労働局         | 所轄労働基        |
| 14                                                                                                    | 入力形式                                                                                                    | 入力不要       | 全角文字                                                                                                    | 全角文字           | 半角数字<br>(xoxxx-xxxx-xxxx) | 全角文字                 | 半角数字          | リスト選択         | גע           |
| 15 7                                                                                                    | 力可能文字数                                                                                                    |            | 80                                                                                                    | 65             | 15                        | 20                   | 6             | ×(27.3.1-1    | 80           |
| 16                                                                                                    | 化调模日                                                                                                    |            | 必須入力(通し番号1のみ)                                                                                                    | 必須入力 (通し番号1のみ) | 必須入力(通し番号1のみ)             |                      |               | (通し番号1のみ)     | (通し番         |
| 17                                                                                                    |                                                                                                    | 1(本社)<br>2 |                                                                                                    |                |                           |                      |               |               |              |
| 18                                                                                                    |                                                                                                    | 3          |                                                                                                    |                |                           |                      |               |               |              |
| 20                                                                                                    |                                                                                                    | 4          |                                                                                                    |                |                           |                      |               |               |              |
| 21                                                                                                    |                                                                                                    | 6          |                                                                                                    |                |                           |                      |               |               |              |
| 23                                                                                                    |                                                                                                    | 7          |                                                                                                    |                |                           |                      |               |               |              |

※過去の申請データがお手元に無い場合は「2-1.申請データ直接入力」、ある場合は 「2-2.ファイルから読み込み」へお進みください

2-1.申請データ直接入力(過去の申請データがお手元に無い場合)

過去の申請データ(CSV又はXMLファイル)が手元にない場合、各セルに申請 データの入力を行います。

通し番号1に本社の情報、通し番号2以降に支社の情報を入力してください。

|         | 通し番号   | 事業場の名称        | 所在地            | 電話番号               | 一一一一一一一一一一一一一一一一一一一一一一一一一一一一一一一一一一一一一一一 | 学励来教    |
|---------|--------|---------------|----------------|--------------------|-----------------------------------------|---------|
| 入力形式    | 入力不要   | 全角文字          | 全角文字           | 半角数字               | 申請デ                                     | ータ入力    |
| 入力可能文字数 |        | 80            | 65             | (xxxxx-xxxx)<br>15 |                                         |         |
| 必須項目    |        | 必須入力(通し番号1のみ) | 必須入力 (通し番号1のみ) | 必須入力 (通し番号1のみ)     |                                         |         |
|         | 1 (本社) |               | 所在地123         | 01234-1234-5678    | 業種34567890                              | 123,456 |
|         | 2      | ■ 業場の名称2      | 所在地123         | 01234-1234-5678    | 業種34567890                              | 10      |
|         | 3      |               |                |                    |                                         |         |
|         | 4      |               |                |                    |                                         |         |
|         | 5      |               |                |                    |                                         |         |
|         | 6      |               |                |                    |                                         |         |

ー括届出事業場一覧作成ツールの利用方法 ③データの入力

### 2-2.ファイルから読み込み(過去の申請データがお手元にある場合)

過去の申請データ(CSV又はXMLファイル)がお手元にある場合は、以下の手順 で申請データの入力を行います。

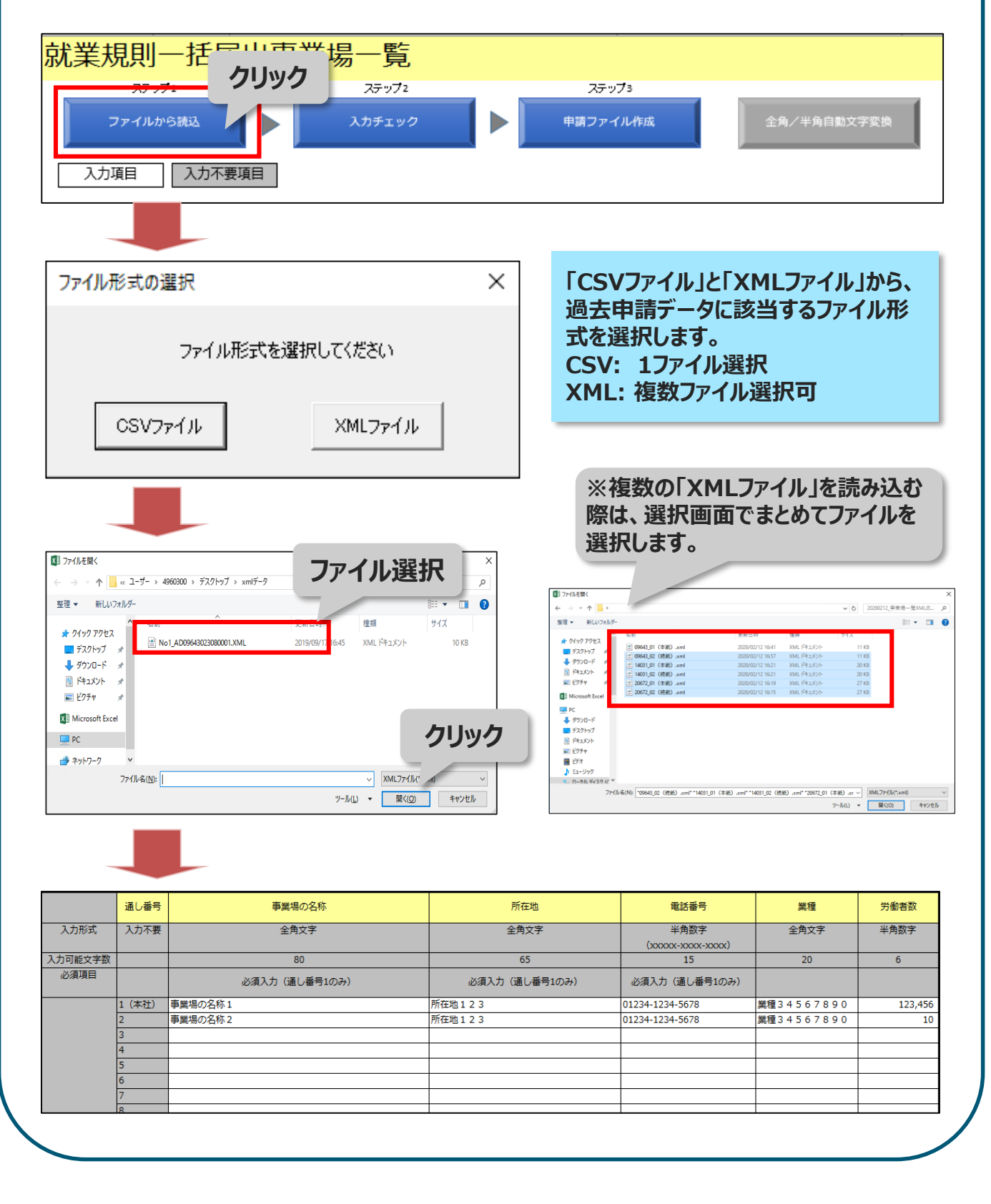

ー括届出事業場一覧作成ツールの利用方法 ④入力チェック

入力した申請データのチェックを行います。ステップ2の「入力チェック」ボタンをクリッ クすると、入力チェックが実行されます。エラーが下記の「入力チェック結果」のように 表示されるので、エラーが無くなるまで修正と入力チェックを行います。

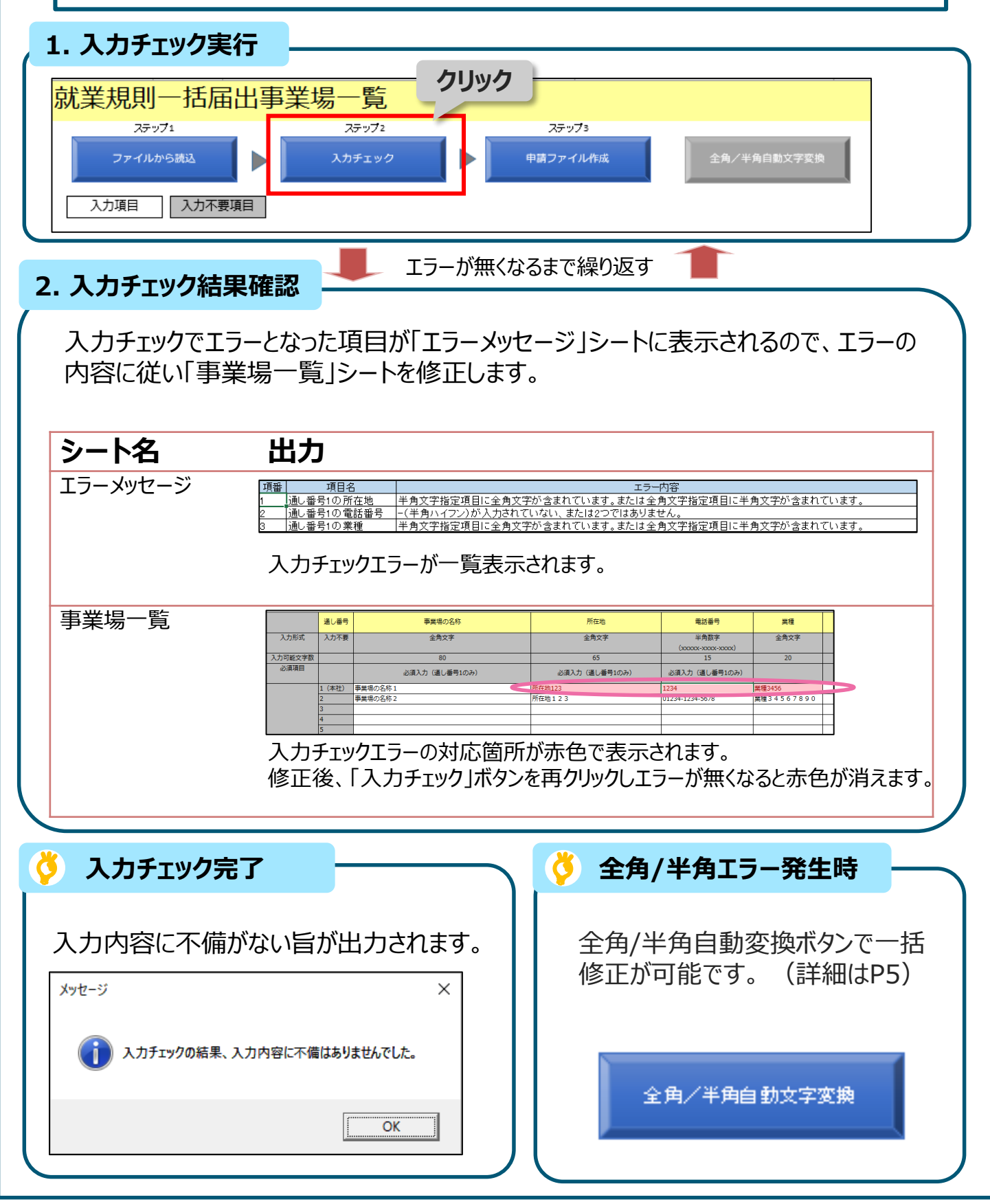

### ー括届出事業場一覧作成ツールの利用方法 ⑤全角/半角自動変換機能

### 全角/半角チェックエラーの自動補正を行う機能により、入力チェックで検出した全角 /半角チェックエラーを一括で修正することができます。

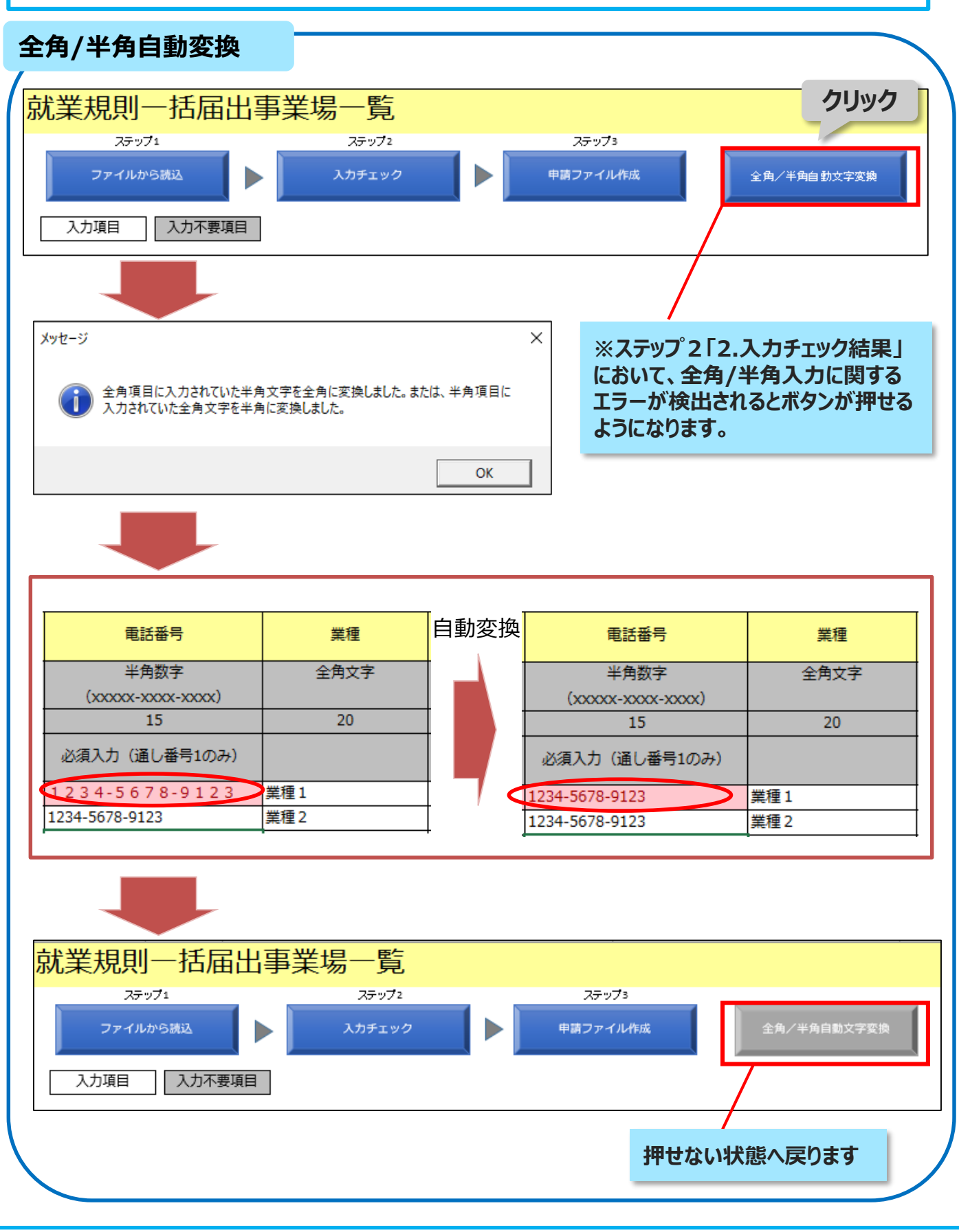

ー括届出事業場一覧作成ツールの利用方法 ⑥申請データ作成・保存

### エラーの修正が完了したら、「申請ファイル作成」ボタンを押して、CSVファイルを 保存します。保存したCSVファイルは、e-Govにて申請書に添付します。

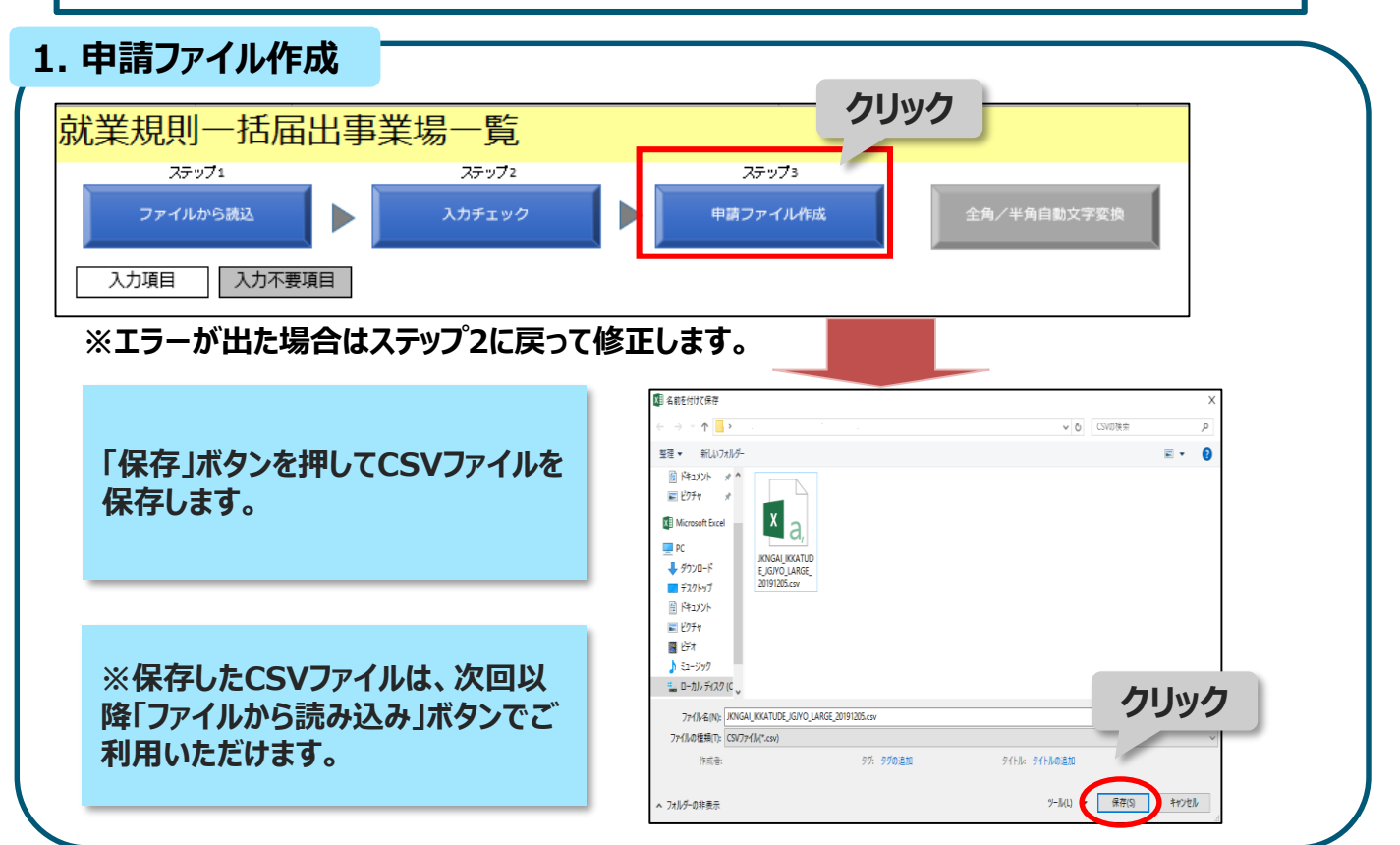

#### 2. 申請ファイル添付 (e-Gov)

| 朝開外労働/休日労働に関する協定届【様式第9号の2<br>(第16条第1項関係)】(一般条項) | 申請書を作成 | 本社一括届出事業場一覧CSVファ<br>イルリの「添付書類署名」ボタンを押し7                                                                                                    |
|-------------------------------------------------|--------|----------------------------------------------------------------------------------------------------|
| 特祖外労働/休日労働に関する協定届(一般条項)(続紙<br>↓)                | 申請書を作成 | 保存したCSVファイルを添付します。                                                                                                    |
| 時間外労働/休日労働に関する協定届(一般条項)(続紙<br>2)                | 申請書を作成 |                                                                                                    |
| 時間外労働/休日労働に関する協定届(一般条項)(続紙<br>3)                | 申請書を作成 |                                                                                                    |
| 時期外労働/休日労働に関する協定届(一般条項)(続紙<br>↓)                | 申請書を作成 | e-Gov電子申請システム     e-Gov電子申請システム     e-Gov電子申請システム                                                                                                    |
| 時間外労働/休日労働に関する協定届(一般条項)(続紙<br>5)                | 申請書を作成 | 0 mm.1 ++554 × 0 mm.2 #H+644 × 0 mm.3 +1444 × 1 × 0 mm.3 +1444 × 1 × 0 mm.3 +1444 × 1 × 1 × 1 × 1 × 1 × 1 × 1 × 1 × 1                                                                                                    |
| 御外労働/休日労働に関する協定届【様式第9号の2<br>第16条第1項関係)】(特別条項)   | 申請書を作成 | 88 5 5 # 89 5 行 4 10 5 10 10 10 10 10 10 10 10 10 10 10 10 10                                                                                                    |
| 間外労働/休日労働に関する協定届(特別条項)(続紙<br>)                  | 申請書を作成 | 申請一覧      「「「「「」」」」」     「まるする法付き面積を加え」     「「」」     「」     「まするがのデキン・ソしてのた     」     「」     「「」」     「」     「」     「」     「」     「」     「」     「」     「」     「」     「」     「」     「」     「」     「」     「」     「」     「」     「」     「」     「」     「」     「」     「」     「」     「」     「」     「」     「」     「」     「」     「」     「」     「」     「」     「」     「」     「」     「」     「」     「」     「」     「」     「」     「」     「」     「」     「」     「」     「」     「」     「」     「」     「」     「」     「」     「」     「」     「」     「」     「」     「」     「」     「     「」     「」     「」     「」     「」     「」     「」     「」     「」     「」     「」     「」     「」     「」     「」     「」     「」     「」     「」     「」     「」     「」     「」     「」     「」     「」     「」     「」     「」     「     「」     「」     「」     「     「」     「     「」     「     「」     「     「」     「     「」     「     「」     「     「」     「     「」     「     「」     「     「」     「     「」     「     「」     「     「     「」     「     「      「     「     「     「      「      「      「      「      「      「      「      「      「      「      「      「      「      「      「      「      「      「      「      「      「      「      「      「      「      「      「      「      「      「      「      「      「      「      「      「      「      「      「      「      「      「      「      「      「                                                                                                     |
| 間外労働/休日労働に関する協定届(特別条項)(続紙<br>)                  | 申請書を作成 |                                                                                                    |
| 開外労働∕休日労働に関する協定届(特別条項)(続紙<br>)                  | 申請書を作成 | Image: state state |
| 間外労働/休日労働に関する協定届(特別条項)(続紙<br>)                  | クリック   | 1.06494277-6349-5-2741-0-27562211.77-634884.756264944175-                                                                                                    |
| 間外労働∕休日労働に関する協定届(特別条項)(続紙<br>)                  | 申门 世作成 |                                                                                                    |
| 社一括屈出事業場一覧 C S V ファイル                           | 添付書類署名 |                                                                                                    |
| 請者が作成した任意の通付書類                                  | 添付書類署名 |                                                                                                    |
| <b>官子申請</b>                                     | 申請書送信  |                                                                                                    |

ー括届出事業場一覧作成ツールの利用方法 ⑦Q&A

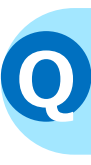

ファイルサイズのエラーが発生し、申請ファイル が出力できない。

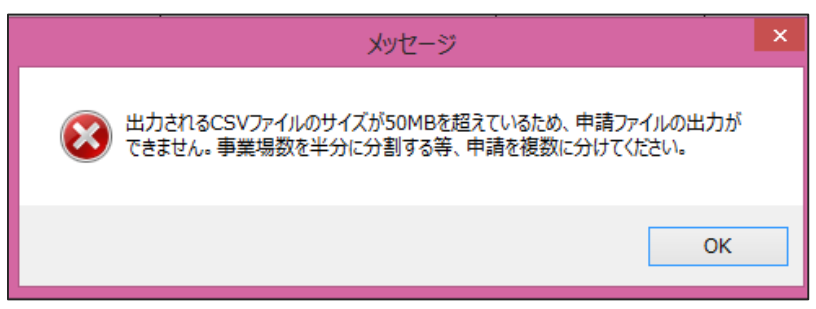

↑上記のエラーメッセージが出力される。

A

出力されるCSVファイルのサイズが50MBを超えている場合には申請ファイルの出力はできません。事業場数を複数に分けてご記入ください。 ※ファイルを分ける場合、別の申請にする必要があります。

# 💽 セキュリティの警告が表示される

| Microsoft Office セキュリティオプション                                                                                                    | ?     | ×    |
|----------------------------------------------------------------------------------------------------|-------|------|
| を セキュリティの い 告 ・ マクロと ActiveX                                                                                                    |       |      |
| マクロと ActiveX                                                                                                    |       |      |
| マクロといくつかの ActiveX コントロールが無効にされました。このアクティブ コンテンツには、ウイルスが含まれているか、その他でキュリティ上の危険性がある可能性があります。このファイルの施行元が信頼でき<br>このコンテンツを有効にしないでください。 | ない場合  | 312. |
| 警告:このデジタル署名が有効でないため、マクロは使用できません。署名に関連付けられた証明書のデータを表示できます。さらに、マクロを有効にすることも可能です。詳細については、[詳細情報<br>リックしてください。                        | 1 リング | をク   |
| 詳細遺報                                                                                                    |       |      |
| ファイルのパス: C:¥Users¥U618011¥Desktop¥ツール様式(就業規則一括屈出事業場一覧(本社一括))1.xitm                                                               |       |      |
| - 墨名                                                                                                    |       |      |
| 署名者: nttdata.com                                                                                                    |       |      |
| 証明書の有効期限: 2020/12/02                                                                                                    |       |      |
| 証明書の発行元: nttdata.com                                                                                                    |       |      |
| <u>署名の詳細を表示</u>                                                                                                    |       |      |
|                                                                                                    |       |      |
|                                                                                                    |       |      |
| <u> セキュンティセンターを強く</u>                                                                                                    | \$P)  | 1eil |

↑上記のエラーメッセージが出力される。

▲ ツールのご利用を中断し、下記のお問い合わせ先にご連絡ください。
 ● 厚生労働省 労働基準局 労災保険業務課
 電話:03-3920-3311(内線324,337)